Once your Google Analytics 4 (GA4) property is receiving the ASC website events and you have configured the custom dimensions, you're ready to look into building reports.

Within the GA4 interface there is already a report named 'Traffic Acquisition'. This is a standard report and can be located by clicking on Reports>Acquisition>Traffic Acquisition. While this report is given, you are likely experiencing thresholding while looking at that report. A way to work around thresholding is by creating an exploration report like the one we will outline below. This example report will show you how to view the default channel groupings, session source/mediums, and campaigns. To begin, log into your GA4 property and navigate to the 'Explore' section in the GA4 interface:

| Contraction of the second | anglanding.           |                                                    |                                               |                                                                                       |                            | Template gallery                                                            |
|---------------------------|-----------------------|----------------------------------------------------|-----------------------------------------------|---------------------------------------------------------------------------------------|----------------------------|-----------------------------------------------------------------------------|
|                           | +                     |                                                    | ΗĒ                                            | lin,                                                                                  |                            |                                                                             |
| Blank<br>Create snew ex   | position              | Free form<br>What insights co<br>chierts and table | an you uncover with custom<br>18 <sup>7</sup> | Furnel exploration<br>What user journeys can you and<br>and breakdown with multi-step | dyze, sogmert,<br>furnels? | Path exploration<br>What user journeys can you uncover with tree<br>graphs? |
| Туре                      | Name 🕹                |                                                    | Owner                                         | Last modified 4                                                                       | Property                   | ٩                                                                           |
| 쓰                         | Inventory Views       |                                                    | Brook Barker                                  | Apr 18, 2023                                                                          | Cox Chevrol                | let E                                                                       |
| 쓰                         | Cars.com > VRP/VDP Fi | annel                                              | Brook Barker                                  | Apr 17, 2023                                                                          | Cax Chevro                 | let E                                                                       |
| 욄                         | VRP/VDP > Conversion  | Funnel                                             | Brook Barker                                  | Apr 17, 2023                                                                          | Cox Chevro                 | let 🗄                                                                       |
| 慦                         | User lifetime         |                                                    | Brook Barker                                  | Apr 17, 2023                                                                          | Cox Chevro                 | lot E                                                                       |
| 8                         | Cohort Analysis       |                                                    | Nora Gaughan                                  | Apr 13, 2023                                                                          | Cas Chevrol                | lot 1                                                                       |

STEP 1: Click on the 'Blank' report template option

**STEP 2:** Under 'Exploration Name' name your report (in this example we will name it 'Traffic Acquisition Overview'). After naming the report, name the page (in this example we will name it 'Channel Performance Overview')

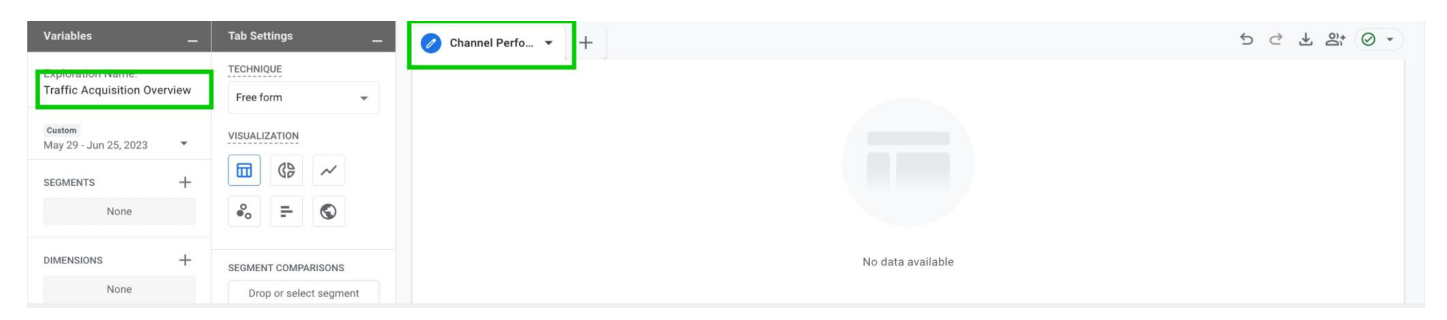

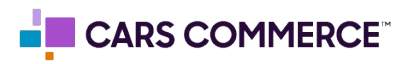

**STEP 3:** Click the '+' Next to 'DIMENSIONS" and select:

- a. Session default channel group
- b. Session source / medium
- c. Session campaign

Click 'Import' when done. You should now see the three dimensions under 'DIMENSIONS"

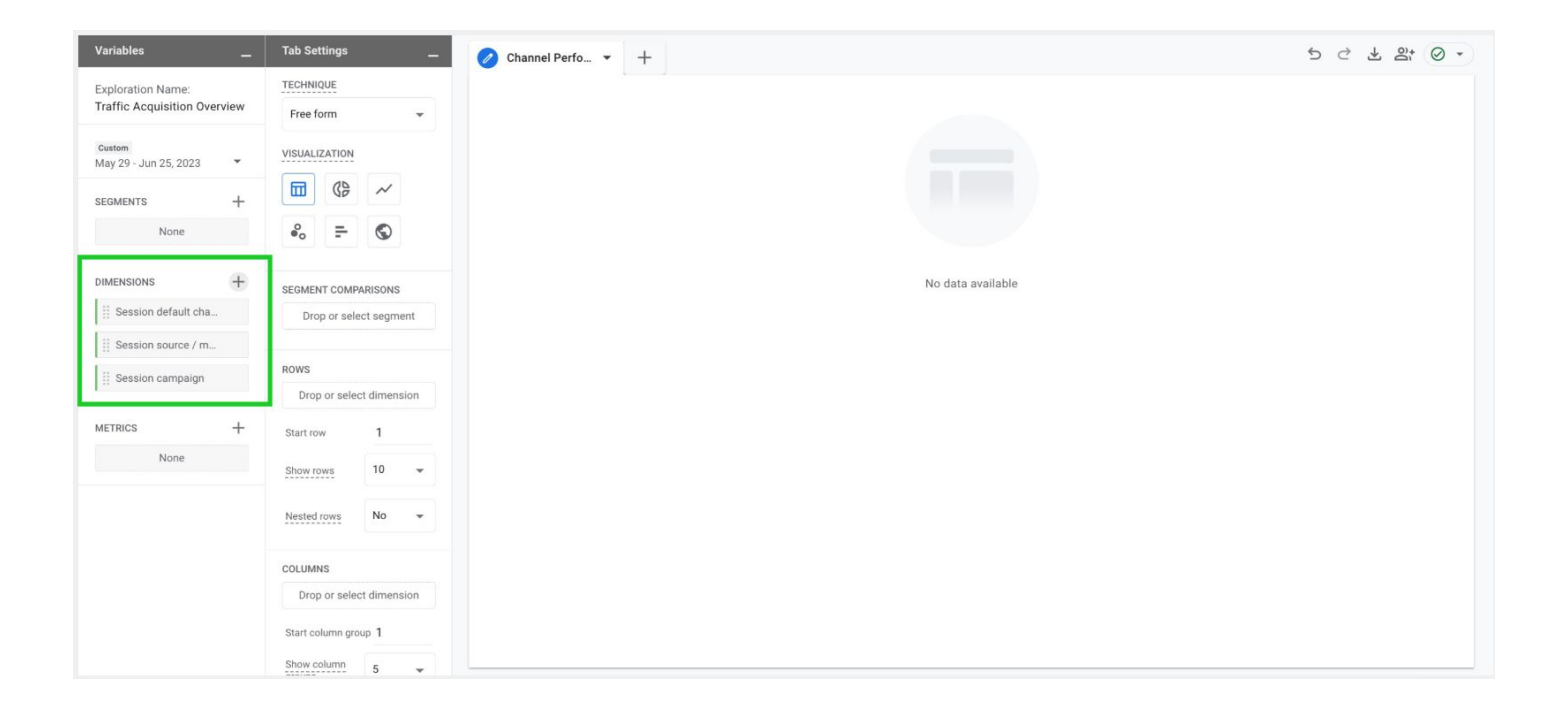

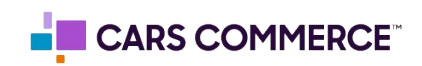

- **STEP 4:** Click the '+' Next to 'METRICS' and select:
  - a. Sessions
  - b. Engaged sessions
  - c. Average engagement time per session
  - e. Engagement rate
  - f. Bounce rate
  - g. Conversions
  - h. Average session duration

Click 'Import' when done. You should now see the seven metrics under 'METRICS"

| Variables _                                       | Tab Settings                     | 🖉 Channel Perfo 🔻 🕂 | 🧭 Channel Perfo 👻 🕂 |
|---------------------------------------------------|----------------------------------|---------------------|---------------------|
| Exploration Name:<br>Traffic Acquisition Overview | TECHNIQUE<br>Free form           |                     |                     |
| Custom<br>May 29 - Jun 25, 2023 🔹                 | VISUALIZATION                    |                     |                     |
| segments +                                        |                                  |                     |                     |
| None                                              | °, = (S)                         |                     |                     |
| DIMENSIONS +                                      | SEGMENT COMPARISONS              |                     | No data available   |
| E Session default cha                             | Drop or select segment           |                     |                     |
| E Session source / m                              |                                  |                     |                     |
| E Session campaign                                | ROWS<br>Drop or select dimension |                     |                     |
| METRICS +                                         | Start row 1                      |                     |                     |
| Sessions                                          | Show rows 10 👻                   |                     |                     |
| Engaged sessions                                  |                                  |                     |                     |
| Average engageme                                  | Nested rows No -                 |                     |                     |
| Engagement rate                                   | COLUMNS                          |                     |                     |
| Bounce rate                                       | Drop or select dimension         |                     |                     |
| Conversions                                       | Start column group 1             |                     |                     |
| II Average session du                             | Show column<br>groups 5 +        |                     |                     |

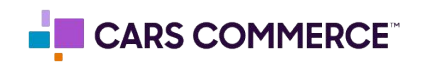

**STEP 5:** Drag the dimensions of 'Session default channel group', 'Session source / medium', and 'Session campaign' under 'ROWS'.

Drag the metrics 'Sessions', 'Engaged sessions', 'Average engagement time per session', 'Engagement rate', 'Bounce rate', 'Conversions', and 'Average session duration' under 'VALUES'.

'Session default channel group', 'Session source / medium', 'Session campaign',
'Sessions', 'Engaged sessions', 'Average engagement time per session',
'Engagement rate', 'Bounce rate', 'Conversions', and 'Average session duration'
should now show in the right column and data will populate.

| Variables _                                       | Tab Settings —                                        | Channel Perfo_                   | • +                              |                                                |            |                  |                                           | 5                                                                                                    | C ± 2:               | 0.       |
|---------------------------------------------------|-------------------------------------------------------|----------------------------------|----------------------------------|------------------------------------------------|------------|------------------|-------------------------------------------|----------------------------------------------------------------------------------------------------|----------------------|----------|
| Exploration Name:<br>Traffic Acquisition Overview | ROWS                                                  | Session default<br>channel group | Session source / medium          | Session campaign                               | + Sessions | Engaged sessions | Average<br>engagement time<br>per session | Engagement rate                                                                                                 | Bounce rate          |          |
| Durtem<br>May 29 - Jun 25, 2023 -                 | E Session source / m                                  | Totals                           |                                  |                                                | 40,403     | 23,448           | tm 23s                                    | 58.04%                                                                                                    | 41.96%               |          |
| SEGMENTS +                                        | Session campaign                                      |                                  |                                  |                                                |            |                  | ing on                                    | - All and a second second second second second second second second second second second second second second s |                      |          |
| None                                              | · · · · · · · · · · · · · · · · · · ·                 | 1 Direct                         | (direct) / (none)                | (direct)                                       | 19,076     | 8,051            | 0m 40s                                    | 42.2%                                                                                                    | 57.8%                | _        |
|                                                   | Start row 1                                           | Organic<br>2 Search              | google / organic                 | (organic)                                      | 4,713      | 3,502            | 1m 41s                                    | 74.31%                                                                                                    | 25.69%               |          |
| III Session default cha.                          | Show meas                                             | Organic<br>3 Search              | google / organic                 | googlemybusiness                               | 2,767      | 2,298            | 3m 15s                                    | 83.05%                                                                                                    | 16.95%               |          |
| Session source / m.,                              | Nested rows No 🛩                                      | 4 Email                          | lmi_conquestemai<br>ling / email | June_2023                                      | 2,057      | 1,270            | 1m 03s                                    | Right click on visual                                                                                           | zation to interact w | ith data |
| 🗄 Session campaign                                | COLUMNS                                               | 5 Paid Search                    | google / cpc                     | brand                                          | 1,657      | 1,292            | 3m 20s                                    | 77.97%                                                                                                    | 22.03%               |          |
| METRICS +                                         | Drop or select dimension                              | 6 Paid Search                    | google / cpc                     | nissan-dealer-by-l<br>ocation                  | 1,013      | 775              | 2m 18s                                    | 76.51%                                                                                                    | 23.49%               |          |
| Engaged sessions                                  | Start celumin group 1<br>Show celumin<br>Show celumin | 7 Paid Social                    | ig / paid_social                 | ws_lead_generati<br>on_inventory_ad<br>s051022 | 739        | 467              | Om 40s                                    | 63.19%                                                                                                    | 36.81%               |          |
| Average engageme                                  |                                                       | B Daid Castala                   | annale / sea                     | used_vehicle_spec                              |            | 203              | 200 620                                   | 74.505                                                                                                    | 25.015               |          |
| Engagement rate                                   | VALUES                                                | 6 Paid Search                    | google / cpc                     | idio                                           | 0/8        | 503              | 2011 028                                  | 74.195                                                                                                    | 23.014               | -        |
| E Bounce rate                                     | C Settiont                                            | 9 Paid Search                    | googie / cpc                     | via                                            | 536        | 480              | 1/0 199                                   | 80.54%                                                                                                    | 19.40%               | -        |
| Conversions                                       | Engaged sessions                                      | 10 Paid Social                   | fb/naid social                   | ws_lead_generati<br>on_inventory_ad<br>s051022 | 553        | 300              | 0m 56s                                    | 72 153                                                                                                    | 27.85%               |          |
| Average session du                                | Engagement rate                                       | -                                | al produce                       |                                                |            |                  |                                           |                                                                                                    |                      |          |
|                                                   | E Bounce rate                                         |                                  |                                  |                                                |            |                  |                                           |                                                                                                    |                      |          |
|                                                   | Conversions                                           |                                  |                                  |                                                |            |                  |                                           |                                                                                                    |                      |          |
|                                                   | Average seasion du.                                   |                                  |                                  |                                                |            |                  |                                           |                                                                                                    |                      |          |
|                                                   | Prop. or subject matrix                               |                                  |                                  |                                                |            |                  |                                           |                                                                                                    |                      |          |

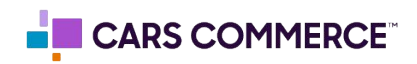

STEP 6: In 'ROWS' section next to 'Show rows' change number from 10 to 50

| Variables                                         | - T  | ab Settings          | -            | 0   | hannel Perfo               | +                          |                                                |                         |                         |                                           | 5 Č              | ¥ 8° (0          |
|---------------------------------------------------|------|----------------------|--------------|-----|----------------------------|----------------------------|------------------------------------------------|-------------------------|-------------------------|-------------------------------------------|------------------|------------------|
| Exploration Name:<br>Traffic Acquisition Overviev | w    | ows<br>   Session de | fault cha    | Ses | sion default<br>nnel group | Session source /<br>medium | Session campaign                               | ↓ Sessions              | Engaged sessions        | Average<br>engagement time<br>per session | Engagement rate  | Bounce rate      |
| Custom<br>May 29 - Jun 25, 2023                   |      | Session so           | urce / m     |     | Totals                     |                            |                                                | 40,403<br>100% of total | 23,448<br>100% of total | 1m 23s<br>Avg 0%                          | 58.04%<br>Avg 0% | 41.96%<br>Avg 0% |
| EGMENTS -                                         | +    | Drop or sele         | mpaign<br>(  |     |                            |                            |                                                |                         |                         |                                           |                  |                  |
| None                                              |      |                      | 10           | 1   | Direct                     | (direct) / (none)          | (direct)                                       | 19,076                  | 8,051                   | 0m 40s                                    | 42.2%            | 57.8%            |
|                                                   | 5    | Start row            | 25           | 2   | Organic<br>Search          | google / organic           | (organic)                                      | 4,713                   | 3,502                   | 1m 41s                                    | 74.31%           | 25.69%           |
| Session default cha                               | F g  | Show rows            | 50           | 3   | Organic<br>Search          | google / organic           | googlemybusiness                               | 2,767                   | 2,298                   | 3m 15s                                    | 83.05%           | 16.95%           |
| Session source / m                                | !    | lested rows          | 250          | 4   | Email                      | lmi_conquestema            | lune 2023                                      | 2 0 5 7                 | 1270                    | 1m 03s                                    | 61 74%           | 38.26%           |
| Session campaign                                  | с    | OLUMNS               | 500          | 5   | Paid Search                | google / cpc               | brand                                          | 1,657                   | 1,292                   | 3m 20s                                    | 77.97%           | 22.03%           |
|                                                   | +    | Drop or sele         | ct dimension | 6   | Paid Search                | google / cpc               | nissan-dealer-by-<br>location                  | 1,013                   | 775                     | 2m 18s                                    | 76.51%           | 23.49%           |
| Sessions<br>Engaged sessions                      | 0104 | Show column gro      | 5 <b>•</b>   | 7   | Paid Social                | ig / paid_social           | ws_lead_generat<br>ion_inventory_a<br>ds051022 | 739                     | 467                     | 0m 40s                                    | 63.19%           | 36.81%           |
| Average engageme                                  | v    | ALUES                |              | 8   | Paid Search                | google / cpc               | used_vehicle_spe<br>cials                      | 678                     | 503                     | 2m 52s                                    | 74.19%           | 25.81%           |
| Engagement rate                                   |      | Sessions             |              | 0   | Paid Search                | google ( opp               | vla                                            | 596                     | 480                     | 1m 19e                                    | 80.54%           | 10.46%           |
| Bounce rate                                       |      | Engaged se           | essions      | 9   | Faiu Search                | google / cpc               | ws lead generat                                |                         | - 400                   | 1111195                                   | 80.34%           | 19.40%           |
| Conversions                                       |      | Average en           | gageme       | 10  | Paid Social                | fb / paid_social           | ion_inventory_a<br>ds051022                    | 553                     | 399                     | 0m 56s                                    | 72.15%           | 27.85%           |
| Average session du                                |      | Engagemer            | nt rate      |     |                            | F                          | niscan doslar-na                               |                         | -                       | _                                         |                  |                  |

**STEP 7:** Under were we named the report, click the date range selector. Toggle on 'Compare' and click 'Apply'

| /ariables _                                       | Tab Settings                                                                                              | -                       | 0 c            | hannel Perfo               | • +                              |                                                |                         |                         |                                           | 5 ♂              | ± 8° ⊘           |
|---------------------------------------------------|----------------------------------------------------------------------------------------------------|-------------------------|----------------|----------------------------|----------------------------------|------------------------------------------------|-------------------------|-------------------------|-------------------------------------------|------------------|------------------|
| Exploration Name:<br>Traffic Acquisition Overview | ROWS                                                                                                    |                         | Ses<br>cha     | sion default<br>nnel group | Session source /<br>medium       | Session campaign                               | ↓Sessions               | Engaged sessions        | Average<br>engagement time<br>per session | Engagement rate  | Bounce rate      |
| Yesterday<br>This week                            | сизтом<br>Мау 29, 2023 – Јил                                                                              | n 25, 202               | 3              | Totals                     |                                  |                                                | 40,403<br>100% of total | 23,448<br>100% of total | 1m 23s<br>Avg 0%                          | 58.04%<br>Avg 0% | 41.96%<br>Avg 0% |
| Last week ▶                                       | May 1, 2023 – Ma                                                                                          | iy 28, 202              | 3              | Direct                     | (direct) / (none)                | (direct)                                       | 19,076                  | 8,051                   | 0m 40s                                    | 42.2%            | 57.8%            |
| Last 28 days                                      | S M T W                                                                                                   | т                       | FS             | Organic<br>Search          | google / organic                 | (organic)                                      | 4,713                   | 3,502                   | 1m 41s                                    | 74.31%           | 25.69%           |
| Last 30 days<br>Quarter to date                   | 14         15         16         17           21         22         23         24                         | 18 <sup>-</sup><br>25 - | 19 20<br>26 27 | Organic<br>Search          | google / organic                 | googlemybusiness                               | 2,767                   | 2,298                   | 3m 15s                                    | 83.05%           | 16.95%           |
| Custom 🗸                                          | 28 29 30 31                                                                                               | 1                       | 2 3            | Email                      | lmi_conquestema<br>iling / email | June_2023                                      | 2,057                   | 1,270                   | 1m 03s                                    | 61.74%           | 38.26%           |
| Custom                                            | 4 5 6 7                                                                                                   | 8                       | 9 10           | Paid Search                | google / cpc                     | brand                                          | 1,657                   | 1,292                   | 3m 20s                                    | 77.97%           | 22.03%           |
|                                                   | 11 12 13 14<br>18 19 20 21                                                                                | 15                      | 16 17<br>23 24 | Paid Search                | google / cpc                     | nissan-dealer-by-<br>location                  | 1,013                   | 775                     | 2m 18s                                    | 76.51%           | 23.49%           |
|                                                   | 25 26 27 28                                                                                               | 29 3                    | 80             | Paid Social                | ig / paid_social                 | ws_lead_generat<br>ion_inventory_a<br>ds051022 | 739                     | 467                     | 0m 40s                                    | 63.19%           | 36.81%           |
|                                                   | JUL 2023                                                                                                  |                         | 1              | aid Search                 | google / cpc                     | used_vehicle_spe<br>cials                      | 678                     | 503                     | 2m 52s                                    | 74.19%           | 25.81%           |
|                                                   |                                                                                                    | Cancel                  | Apply          | I aid Search               | google / cpc                     | vla                                            | 596                     | 480                     | 1m 19s                                    | 80.54%           | 19.46%           |
| Conversions                                       | Image: Engaged sessions         Image: Engageme           Image: Average engageme         Image: Engageme |                         | 10             | Paid Social                | fb / paid_social                 | ws_lead_generat<br>ion_inventory_a<br>ds051022 | 553                     | 399                     | 0m 56s                                    | 72.15%           | 27.85%           |
| Average session du                                | Engagement rate                                                                                           |                         |                |                            |                                  |                                                |                         |                         |                                           |                  |                  |

Steps 8-12 show how to isolate traffic based off the 'Session default channel group'

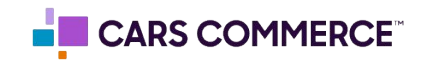

**STEP 8:** On the first page of the report (for this example we named it 'Traffic Acquisition Overview) click the arrow and select 'Duplicate'

| Variables _                                       | Tab Settings                         | 🖉 Channel Perfo 🝷 🕂                                |                          |                                |                         |                                           | 5 Č                    | ± 2; ⊘ .         |
|---------------------------------------------------|--------------------------------------|----------------------------------------------------|--------------------------|--------------------------------|-------------------------|-------------------------------------------|------------------------|------------------|
| Exploration Name:<br>Traffic Acquisition Overview | ROWS                                 | Session Delete ession impaign channel Duplicate    | Date<br>Comparison       | ↓ Sessions                     | Engaged sessions        | Average<br>engagement time<br>per session | Engagement rate        | Bounce rate      |
| Custom<br>May 29 - Jun 25, 2023                   | E Session source / m                 | group                                              |                          |                                |                         |                                           |                        |                  |
| Compare: May 1 - May 28, 2023                     | E Session campaign                   | Totals                                             | % change                 | -2.62%                         | -7.65%                  | -14.56%                                   | -5.17%                 | 8.15%            |
| SEGMENTS +                                        | Drop or select dimension Start row 1 |                                                    | May 29 - Jun<br>25, 2023 | 40,403<br>100% of total        | 23,448<br>100% of total | 1m 23s<br>Avg 0%                          | 58.04%<br>Avg 0%       | 41.96%<br>Avg 0% |
| dimensions +                                      | Show rows 50 -                       |                                                    | May 1 - May<br>28, 2023  | <b>41,488</b><br>100% of total | 25,390<br>100% of total | <b>1m 37s</b><br>Avg 0%                   | <b>61.2%</b><br>Avg 0% | 38.8%<br>Avg 0%  |
| Session default cha Session source / m            | Nested rows No -                     | (direct) /<br>1 Direct (none) (direct)             | % change                 | 14.76%                         | 18.75%                  | -12.72%                                   | 3.47%                  | -2.39%           |
| Session campaign                                  | COLUMNS                              |                                                    | May 29 - Jun<br>25, 2023 | 19,076                         | 8,051                   | 0m 40s                                    | 42.2%                  | 57.8%            |
| METRICS +                                         | Start column group 1                 |                                                    | May 1 - May<br>28, 2023  | 16,622                         | 6,780                   | 0m 45s                                    | 40.79%                 | 59.21%           |
| Sessions     Engaged sessions                     | Show column<br>groups 5 -            | Org<br>anic google /<br>2 Search organic (organic) | % change                 | -18.38%                        | -20.81%                 | -6.75%                                    | -2.98%                 | 9.74%            |
| II Average engageme                               | VALUES                               |                                                    | May 29 - Jun<br>25, 2023 | 4,713                          | 3,502                   | 1m 41s                                    | 74.31%                 | 25.69%           |
| Engagement rate                                   | Sessions                             |                                                    | May 1 - May              | -                              |                         |                                           |                        |                  |
| Eounce rate                                       | Engaged sessions                     |                                                    | 28, 2023                 | 5,774                          | 4,422                   | 1m 48s                                    | 76.58%                 | 23.42%           |
| 11 Conversions                                    | Average engageme                     | anic google / googlemyb                            | 8 - ch                   | 24.69                          | 22 5 40                 | 7.04%                                     | 1.049                  | 0 50%            |
| # Average session du                              | Engagement rate                      | a aearch organic usiness                           | % change                 | -24.0%                         | -23.14%                 | -7.94%                                    | 1.94%                  | ~0.0Z %          |

**STEP 9:** Click on the second page of the report and rename the page 'Paid Performance Overview' (Or name of 'Session default channel group' you are trying to isolate)

| Variables _                   | Tab Settings              | C 🖉 Paid Performa 👻                | +         |                          |                         |                         |                                | ත ඵ             | ± 2* ⊘ •        |
|-------------------------------|---------------------------|------------------------------------|-----------|--------------------------|-------------------------|-------------------------|--------------------------------|-----------------|-----------------|
| Exploration Name:             | ROWS                      | Session T Session                  | Session   | Date                     | Sessions                | Engaged sessions        | Average                        | Engagement rate | Bounce rate     |
| Traffic Acquisition Overview  | Session default cha       | default source /<br>channel medium | campaign  | Comparison               |                         |                         | engagement time<br>per session |                 |                 |
| Custom                        | Session source / m        | group                              |           |                          |                         |                         |                                |                 |                 |
| Compare: May 1 - May 28, 2023 | Session campaign          | Totals                             |           | % change                 | -2.62%                  | -7.65%                  | -14.56%                        | -5.17%          | 8.15%           |
| SEGMENTS +                    | Drop or select dimension  |                                    |           |                          | 40 403                  | 22.440                  | 1m 22c                         | E9 04%          | 41.04%          |
| None                          | Start row 1               |                                    |           | May 29 - Jun<br>25, 2023 | 100% of total           | 100% of total           | Avg 0%                         | Avg 0%          | Avg 0%          |
| DIMENSIONS +                  | Show rows 50 👻            |                                    |           | May 1 - May<br>28, 2023  | 41,488<br>100% of total | 25,390<br>100% of total | <b>1m 37s</b><br>Avg 0%        | 61.2%<br>Avg 0% | 38.8%<br>Avg 0% |
| Session default cha           | Nested rows No 💌          | (direct) /<br>1 Direct (none)      | (direct)  | % change                 | 14.76%                  | 18.75%                  | -12.72%                        | 3.47%           | -2.39%          |
| Session source / m            |                           |                                    |           | May 29 - Jun             |                         |                         |                                |                 |                 |
| E Session campaign            | COLUMNS                   |                                    |           | 25, 2023                 | 19,076                  | 8,051                   | 0m 40s                         | 42.2%           | 57.8%           |
| METRICS +                     | Drop or select dimension  |                                    |           | May 1 - May<br>28, 2023  | 16,622                  | 6,780                   | 0m 45s                         | 40.79%          | 59.21%          |
| Sessions                      | Show column<br>groups 5 - | Una<br>ssig<br>2 ned (not set)     | (not set) | % change                 | 28 29%                  | -100%                   | -18 99%                        | -100%           | 1.21%           |
| Engaged sessions              |                           | 2 neu (not set)                    | (not set) | % change                 | 20.2570                 | 100%                    | 10.55%                         | 100%            | 110.170         |
| Average engageme              | VALUES                    |                                    |           | May 29 - Jun<br>25, 2023 | 322                     | 0                       | 2m 14s                         | 0%              | 100%            |
| Engagement rate               | :: Sessions               |                                    |           | May 1 - May              |                         |                         |                                |                 |                 |
| Bounce rate                   | Engaged sessions          |                                    |           | 28, 2023                 | 251                     | 3                       | 2m 45s                         | 1.2%            | 98.8%           |
| 11 Conversions                | Average engageme          | Una<br>ssig                        | cars.com_ |                          |                         |                         |                                |                 |                 |
| Average session du            | II Engagement rate        | 3 ned (not set)                    | deeplink  | % change                 | -100%                   | -100%                   | -100%                          | -100%           | -100%           |

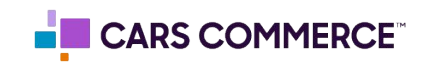

**STEP 10:** Click on 'Drop or select dimension or metric' under 'FILTERS' and select 'Session default channel group'

| Variables                                              | _ Tab Settings               | – C 🖉 Paid Perfo                                      | orma 💌              | +                   |                          |                                |                         |                            | ර එ              | ± 2; ⊘ .                |
|--------------------------------------------------------|------------------------------|-------------------------------------------------------|---------------------|---------------------|--------------------------|--------------------------------|-------------------------|----------------------------|------------------|-------------------------|
| Exploration Name:<br>Traffic Acquisition Overviev      | Nested rows No               | Session 1<br>default                                  | Session<br>source / | Session<br>campaign | Date<br>Comparison       | Sessions                       | Engaged sessions        | Average<br>engagement time | Engagement rate  | Bounce rate             |
| Custom                                                 | COLUMNS                      | group                                                 | medium              |                     |                          |                                |                         | per session                |                  |                         |
| May 29 - Jun 25, 2023<br>Compare: May 1 - May 28, 2023 | Drop or select dim           | Totals                                                |                     |                     | % change                 | -2.62%                         | -7.65%                  | -14.56%                    | -5.17%           | 8.15%                   |
| SEGMENTS H                                             | Show column<br>groups 5      | *                                                     |                     |                     | May 29 - Jun<br>25, 2023 | 40,403<br>100% of total        | 23,448<br>100% of total | 1m 23s<br>Avg 0%           | 58.04%<br>Avg 0% | <b>41.96%</b><br>Avg 0% |
| DIMENSIONS +                                           | VALUES                       |                                                       |                     |                     | May 1 - May<br>28. 2023  | <b>41,488</b><br>100% of total | 25,390<br>100% of total | <b>1m 37s</b><br>Avg 0%    | 61.2%<br>Avg 0%  | 38.8%<br>Avg 0%         |
| Session default cha                                    | 1 Sessions                   | (                                                     | direct) /           |                     |                          |                                |                         |                            |                  |                         |
| Session source / m                                     | Engaged session              | Dimensions                                            | e)                  | (direct)            | % change                 | 14.76%                         | 18.75%                  | -12.72%                    | 3.47%            | -2.39%                  |
| Session campaign                                       | Average engage               | Session default channel group                         | -                   | _                   | May 29 - Jun<br>25, 2023 | 19,076                         | 8,051                   | 0m 40s                     | 42.2%            | 57.8%                   |
| METRICS +                                              | Bounce rate                  | Session source / medium<br>Session campaign           |                     |                     | May 1 - May<br>28, 2023  | 16,622                         | 6,780                   | 0m 45s                     | 40.79%           | 59.21%                  |
| E Sessions                                             |                              | Metrics                                               |                     |                     |                          |                                |                         |                            |                  |                         |
| Engaged sessions                                       | Average session              | Sessions                                              | set)                | (not set)           | % change                 | 28.29%                         | -100%                   | -18.99%                    | -100%            | 1.21%                   |
| Average engageme                                       | Drop or select r             | Engaged sessions<br>Average engagement time per sessi |                     |                     | May 29 - Jun<br>25, 2023 | 322                            | 0                       | 2m 14s                     | 0%               | 100%                    |
| Engagement rate                                        |                              | Engagement rate                                       |                     |                     | May 1 - May              |                                |                         |                            |                  |                         |
| Bounce rate                                            | Cell type B:                 | Bounce rate                                           |                     |                     | 28, 2023                 | 251                            | 3                       | 2m 45s                     | 1.2%             | 98.8%                   |
| E Conversions                                          | FILTERS                      | Conversions                                           | cot)                | cars.com_           | % obanga                 | -100%                          | -100%                   | -100%                      |                  |                         |
| Average session du                                     | Drop or select dim<br>metric | Average session duration                              | sey                 | deeplink            | la change                | -100%                          | -100%                   | -100%                      | ~100%            |                         |

**STEP 11:** Under 'Select match type' select 'contains' and type 'Paid' (Or name of 'Session default channel group' you're trying to isolate) on' Enter expression' line. Click Apply.

| Dro  | p or select c<br>metr | limension or<br>ic |
|------|-----------------------|--------------------|
|      | CANCEL                | APPLY              |
| Pa   | aid                   |                    |
| со   | ntains                | •                  |
| Filt | ter                   |                    |
| S    | ession defa           | ult cha            |

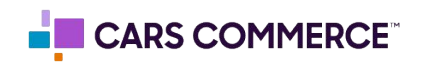

| Variables _                                                      | Tab Settings                         | 🖸 🧭 Paid Pe                   | rforma 🔻                        | +                                                  |                          |                            |                               |                                           | 5 C                     | ± 8° ⊘ •               |
|------------------------------------------------------------------|--------------------------------------|-------------------------------|---------------------------------|----------------------------------------------------|--------------------------|----------------------------|-------------------------------|-------------------------------------------|-------------------------|------------------------|
| Exploration Name:<br>Traffic Acquisition Overview                | TECHNIQUE<br>Free form               | Session<br>default<br>channel | ↑ Session<br>source /<br>medium | Session<br>campaign                                | Date<br>Comparison       | Sessions                   | Engaged sessions              | Average<br>engagement time<br>per session | Engagement rate         | Bounce rate            |
| Custom<br>May 29 - Jun 25, 2023<br>Compare: May 1 - May 28, 2023 |                                      | group<br>Totals               |                                 |                                                    | % change                 | -7.98%                     | -12.05%                       | -7.12%                                    | -4.43%                  | 14.74%                 |
| SEGMENTS +                                                       | ⊷ ∓ ©                                |                               |                                 |                                                    | May 29 - Jun<br>25, 2023 | <b>7,627</b> 100% of total | <b>5,606</b><br>100% of total | <b>2m 05s</b><br>Avg 0%                   | 73.5%<br>Avg 0%         | <b>26.5%</b><br>Avg 0% |
| DIMENSIONS +                                                     | SEGMENT COMPARISONS                  |                               |                                 |                                                    | May 1 - May<br>28, 2023  | 8,288<br>100% of total     | 6,374<br>100% of total        | <b>2m 15s</b><br>Avg 0%                   | <b>76.91%</b><br>Avg 0% | 23.09%<br>Avg 0%       |
| Session default cha Session source / m                           | ROWS                                 | Paid<br>1 Other               | an /<br>paid_social             | ws_lead_g<br>eneration_<br>inventory<br>_ads051022 | % change                 | -50%                       | -50%                          | 3,300%                                    | 0%                      | 0%                     |
| Session campaign                                                 | Session default cha                  |                               |                                 |                                                    | May 29 - Jun<br>25, 2023 | 1                          | 1                             | 1m 25s                                    | 100%                    | 0%                     |
| iii Sessions                                                     | E Session campaign                   |                               |                                 |                                                    | May 1 - May<br>28, 2023  | 2                          | 2                             | 0m 02s                                    | 100%                    | 0%                     |
| Engaged sessions                                                 | Drop or select dimension Start row 1 | Paid<br>2 Social              | facebook /<br>paid              | frontier_c<br>ampaign                              | % change                 | -                          | -                             | -                                         | -                       |                        |
| Engagement rate                                                  | Show rows 50 -                       |                               |                                 |                                                    | May 29 - Jun<br>25, 2023 | 6                          | 5                             | 0m 05s                                    | 83.33%                  | 16.67%                 |
| Bounce rate                                                      | Nested rows No -                     |                               |                                 |                                                    | May 1 - May<br>28, 2023  | 0                          | 0                             | 0m 00s                                    | 0%                      | 0%                     |
| Conversions     Average session du                               | COLUMNS                              | Paid                          | facebook /                      | rk_booste<br>d_may_spe                             |                          |                            |                               |                                           |                         |                        |
|                                                                  | Drop or select dimension             |                               |                                 |                                                    |                          |                            |                               |                                           |                         |                        |

## STEP 12: Now you are looking at only Paid traffic

You can replicate steps 8-12 and create a page specific for each 'Session default channel group'. Each time you duplicate the page change the filter based on the channel group. Examples below :

| ILTERS                             | FILTERS                            | FILTERS                               | FILTERS                               |
|------------------------------------|------------------------------------|---------------------------------------|---------------------------------------|
| Session default cha                | Session default cha                | Session default cha                   | Session default cha                   |
| Filter                             | Filter                             | Filter                                | Filter                                |
| contains 💌                         | contains •                         | contains 💌                            | contains •                            |
| Referral                           | Organic                            | Email                                 | Social                                |
| CANCEL APPLY                       | CANCEL APPLY                       | CANCEL APPLY                          | CANCEL APPLY                          |
| Drop or select dimension or metric | Drop or select dimension or metric | Drop or select dimension or<br>metric | Drop or select dimension or<br>metric |

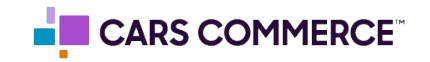